### 如何查看 Server ID?

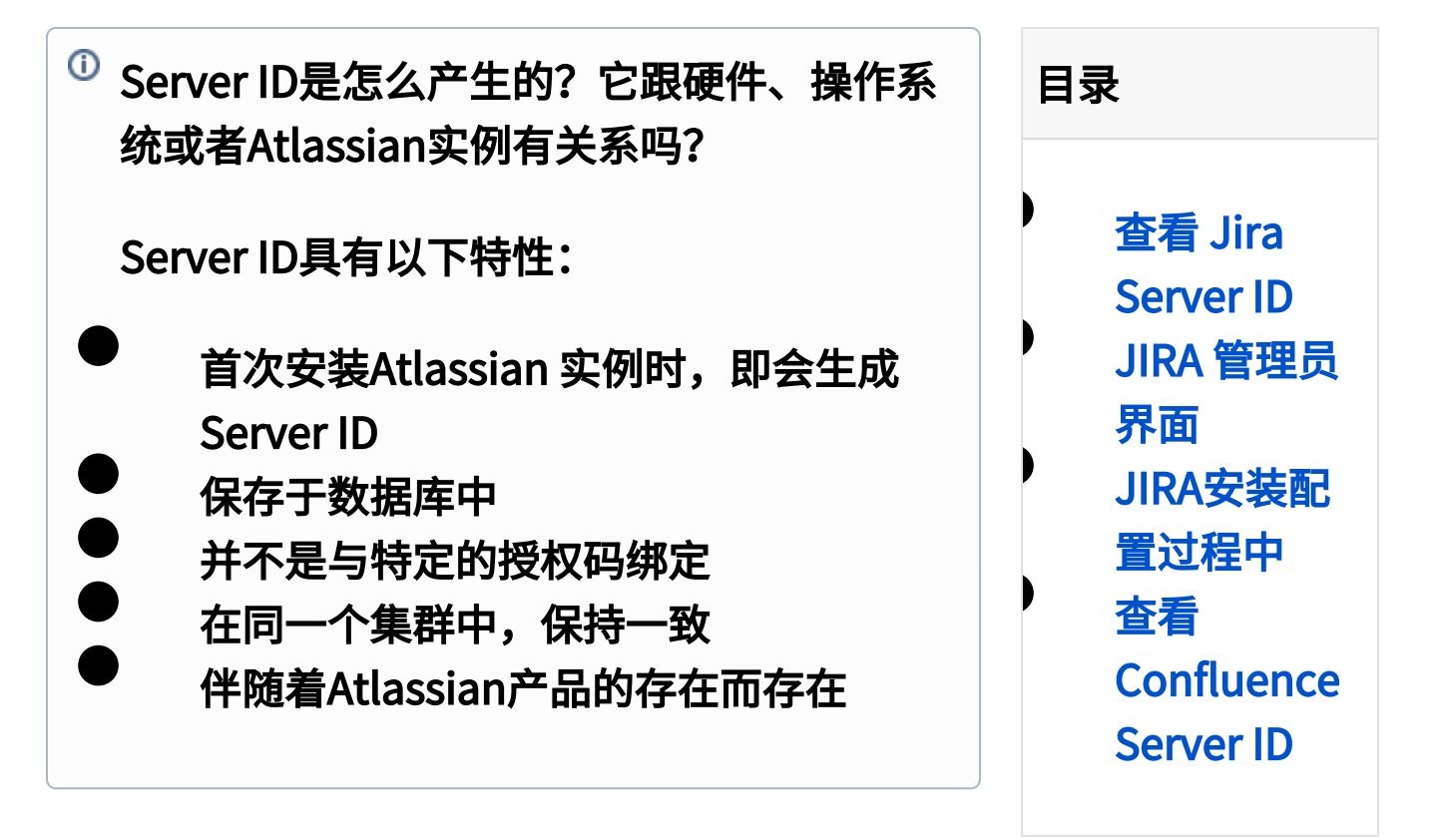

## 查看 Jira Server ID

创建JIRA授权码时,需要JIRA Server ID,本页 ● 描述了如何获得JIRA授权的相关信息。

你可以在下列两个地方看到你的Server ID:

- JIRA 管理员界面 JIRA已安装并正常使用
- JIRA 安装设置过程中 首次安装JIRA的配置 界面上

### JIRA 管理员界面

进入后台管理员界面,查看Server ID:

- 1. 以JIRA系统管理员登陆JIRA;
- 选择 blocked URL > 系统,选择左侧导航栏 的授权(License)进入JIRA授权信息页面:

| PERSONAL PROPERTY OF A PROPERTY OF A PROPERT | 可以在下面表格中更新JIRA授权码。                                          |  |  |  |
|----------------------------------------------------------------------------------------------------|-------------------------------------------------------------|--|--|--|
| 组织                                                                                                    | UNLIMAX (HONG KONG) TECHNOLOGY LIMITED                      |  |  |  |
| 购买日期                                                                                                    | 04/二月/15                                                    |  |  |  |
| 授权类型                                                                                                    | JIRA: Evaluation<br>(将于 28 days, 6 hours 内對詞,對期時间 06/三月/15) |  |  |  |
| 服务器 ID                                                                                                    | B43R-Y0ZN-NO6H-MAHA                                         |  |  |  |
| 技术支持资格码 (SEN)                                                                                                    | SEN-L5248837                                                |  |  |  |
| 用户限制                                                                                                    | 无限制                                                         |  |  |  |
| 更新授权码                                                                                                    |                                                             |  |  |  |
| 帝授权码粘贴到下面。你可以1<br>授权和                                                                                                    | 記述 My Account 保険物効果以同。<br>9                                 |  |  |  |
|                                                                                                    |                                                             |  |  |  |

Server ID 位于授权类型的下方。

- 1. 以JIRA管理员登录
- 2. 选择齿轮 > 系统
- 3. 从左侧菜单栏选择 '系统信息' 从系统信息页面中搜索 服务器 ID 或 Server

#### ID,就可以查看到

| ~ | JIRA 信息        |                                          |                       |
|---|----------------|------------------------------------------|-----------------------|
|   | 运行时间           | 1 month, 24 days, 21 hours,              | 4 minutes, 40 seconds |
|   | 版本             | 7.3.0                                    |                       |
|   | 编译版本           | 3c73d0e0b5ea20e2128531b9adf9b0585752b90a |                       |
|   | 编译日期           | Tue Jan 03 00:00:00 CST 20               | 117                   |
|   | Atlassian 合作伙伴 |                                          |                       |
|   | 安装类型           | Standalone                               |                       |
|   | 服务器 ID         | BTZ8-Y4TN-PSUT-FYP7                      |                       |
|   | 最后一次升级         | 2017-01-05 12:35                         |                       |
|   |                |                                          |                       |

## JIRA安装配置过程中

首次安装JIRA时,你可以看到Server ID的界面如下:

| Specify Your Lie                                                                           | cense Key                                                                                                    |
|--------------------------------------------------------------------------------------------|----------------------------------------------------------------------------------------------------|
| You need a license ke<br>key below. You need a<br>I don't have an acc<br>Please enter your | y to bet up JRA. Entiry your loomse key or generatie a new loomse naccount any distained nooth to generate a loomse key.<br>curri |
| Server ID                                                                                  | BG6Y-ELZZ-N230-WUQ2                                                                                                    |
| Your License Key                                                                           |                                                                                                    |
|                                                                                            |                                                                                                    |
|                                                                                            | Naxt                                                                                                    |

更多授权码信息,请参考如何获取授权码?

# 查看 Confluence Server ID

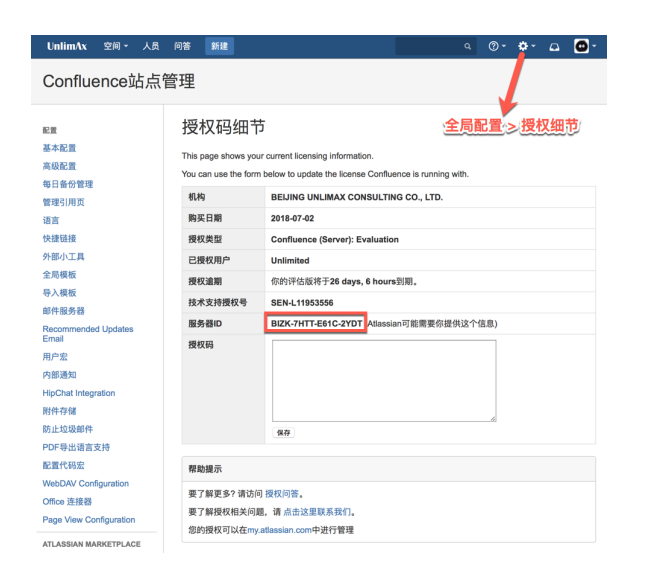